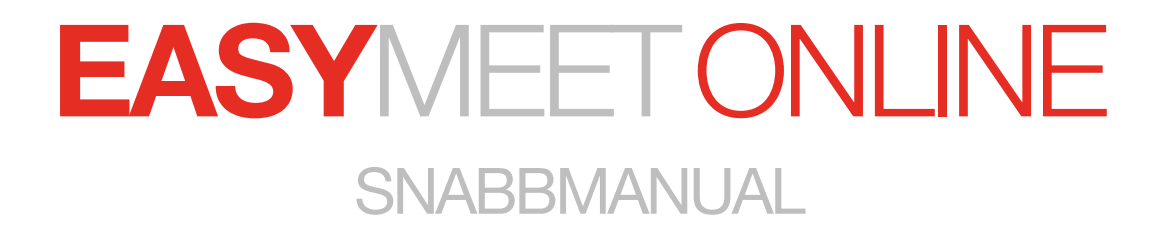

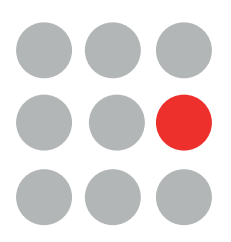

### Innehåll

| • | ANSLUT TILL MÖTE               | . 3 |
|---|--------------------------------|-----|
| 1 | START                          | . 4 |
| 2 | AKTIVERA DISTANSMÖTE           | . 4 |
| 3 | GODKÄNN ANVÄNDNING AV MIKROFON | . 5 |
| 4 | GODKÄNN ANVÄNDNING AV KAMERA   | . 6 |
| 5 | FÄRG OCH SYMBOLER              | . 7 |

| <b>Easymeet</b>      |
|----------------------|
| E-post               |
| Lösenord             |
| LOGGA IN             |
| Glömt ditt lösenord? |

Skriv in din e-post och det lösenord du valt när du bekräftade din e-postadress.

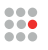

| Välkommen<br>Välj mõte nedan genom att klicka på det<br>Aktiva/kommande Avslutade Alla    |
|-------------------------------------------------------------------------------------------|
| Easymeet Online Möte<br>Easymeet Online<br>Startdatum: 2020-05-08 1112                    |
| Easymeet Online Mõte kommande<br>Easymeet Online kommande<br>Startdatum: 2020-05-13 12:00 |
|                                                                                           |

Klicka på mötet du vill ansluta till

# 2 Aktivera distansmöte

|                                                       | Välkomme                                           | n                                                    |
|-------------------------------------------------------|----------------------------------------------------|------------------------------------------------------|
|                                                       | Välj möte nedan genom att klick                    | ka på det                                            |
| Easymeet Online Möte                                  |                                                    |                                                      |
| Detta möte är ett distansmöte och<br>videofunktionen. | har ett videorum där du kan se och höra deltag.    | arna. Följ instruktionerna nedan för att aktivera    |
| ø⊘ Du har rätt stöd för att se video                  | nöte i din webläsare.                              |                                                      |
| → ⊘ Du har kamera och kan synas i                     | nötet.                                             |                                                      |
| Du har mikrofon och kan själv h                       | öras i mötet.                                      |                                                      |
| —• 🔿 Distansmöte (slå på denna fö                     | r att aktivera ljud och video)                     |                                                      |
| Genom att aktivera Distansmöte<br>aktiverad i mötet.  | ovan, kan du se att din mikrofon fungerar korre    | kt. Du kan även välja om din kamera skall vara       |
| J Telefonstöd                                         |                                                    |                                                      |
| Du kan använda telefonen för a<br>SIP numret.         | t ringa in till mötet genom att ringa någon av tel | efonväxlarna beskrivna i länken nedan och sedan ange |
| SIP: 950 725 834                                      |                                                    |                                                      |
| Visa telefonnummer                                    |                                                    |                                                      |
|                                                       |                                                    |                                                      |
|                                                       |                                                    | Till mõtet (utan ljud/video                          |

Kontrollera att du har rätt stöd (de tre första rutorna)

Klicka sedan i den fjärde rutan

2.1)

2.2

#### 3 Godkänn användning av mikrofon

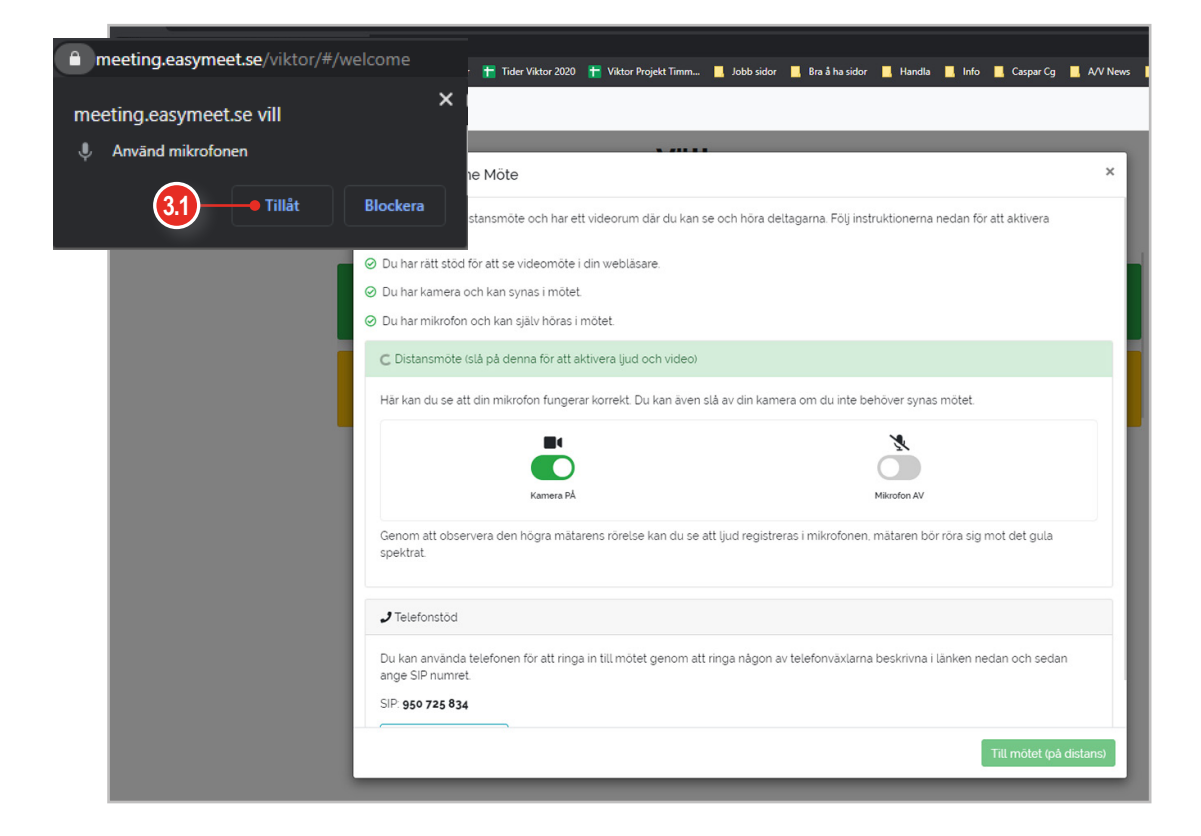

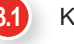

3.2

Klicka tillåt

Efter du har tillåtit denna "pop-up ruta", bör du kunna se utslag från din mikrofon i den svarta rutan till höger (dyker upp efter att du klickat tillåt)

| Easymeet Online Möte                                                                                                    | × |
|----------------------------------------------------------------------------------------------------|---|
| Detta möte är ett distansmöte och har ett videorum där du kan se och höra deltagarna. Följ instruktionerna nedan för att aktivera videofunktionen. |   |
| Du har rätt stöd för att se videomöte i din webläsare.                                                                                             |   |
| O u har kamera och kan synas i mötet.                                                                                                    |   |
| ⊘ Du har mikrofon och kan själv höras i mötet.                                                                                                    |   |
| O Distansmöte (slå på denna för att aktivera ljud och video)                                                                                       |   |
| Här kan du se att din mikrofon fungerar korrekt. Du kan även slå av din karnera om du inte behöver synas mötet.                                    |   |
| Kames PÅ<br>Mander PÅ<br>3.2<br>Mander PÅ<br>3.2<br>4.<br>4.<br>4.<br>4.<br>4.<br>4.<br>4.<br>4.<br>4.<br>4.                                       |   |
| Genom att observera den högra mätarens rörelse kan du se att ljud registreras i mikrofonen, mätaren bör röra sig mot det gula spektrat.            |   |
| J Telefonstöd                                                                                                    |   |
|                                                                                                    |   |
| Du kan använda telefonen för att ringa in till mötet genom att ringa någon av telefonväxlarna beskrivna i länken nedan och sedan ange SIP numret.  |   |

På denna sida kan du även välja om du vill ansluta med eller utan kamera.

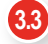

Klicka sedan på "till mötet (på distans)"

# 4 Godkänn användning av kamera

| E Gayneet Daine • × +                                   |                                                                                                    |                                                              |
|---------------------------------------------------------|----------------------------------------------------------------------------------------------------|--------------------------------------------------------------|
|                                                         | × Coubled-touribuides/Invanibuides/Invanibui | 🖝 🗛 🖓 🙆 biogeter 🛛                                           |
| eting.easymeet.se vill                                  | ntan faamun 👔 Taler Victor 2020 👔 Victor Propiet Tenen 🚺 Aakk unter 📕 Berg Narolder 📕 Handle                                                                                                    | a 📕 belo 📕 Gagar Cg 📕 A.V. Nova. 📕 Baymant belo 📕 Utbildning |
| Använd kameran                                          | 0.00                                                                                                    | 🛓 Demo Gernosson * 🏭 * 🖩 *                                   |
|                                                         | te                                                                                                    |                                                              |
| (4.1) Tillåt Blockera                                   |                                                                                                    |                                                              |
|                                                         |                                                                                                    |                                                              |
| 3 Vid av mittessmölla unde                              |                                                                                                    |                                                              |
|                                                         | -                                                                                                    |                                                              |
| 1                                                       |                                                                                                    |                                                              |
| g Anumätets behänge utlysande                           |                                                                                                    |                                                              |
| 6 Godkännande av dagordning                             |                                                                                                    |                                                              |
| 2 Val av onliked                                        |                                                                                                    |                                                              |
| 7 al Vill av ombud SE Loren poum                        |                                                                                                    |                                                              |
| 2 bi hid av ombud till Reportamman                      |                                                                                                    |                                                              |
| # Danoni                                                |                                                                                                    |                                                              |
| 8 al frägan om ansvarsfrihet för den avgående styrelsen |                                                                                                    |                                                              |
| 8 is Resistance as analytic for an 2020                 |                                                                                                    |                                                              |
| 8 cl fastitialande av anoden och reseersättninger       |                                                                                                    |                                                              |
| g Medienustvecking/Noveringsverksamheten                |                                                                                                    |                                                              |
|                                                         |                                                                                                    |                                                              |
|                                                         |                                                                                                    |                                                              |
| Demo Demosson, viktor igiletti                          | Via stingla punkar                                                                                                    |                                                              |

4.1 Klicka tillåt på förfrågan om tillåtelse ang. kamera

| Easymeet Online                                                                                                    |                                                     |                            |                   |                     |                                  | +           | - 0     | ×     |
|----------------------------------------------------------------------------------------------------|-----------------------------------------------------|----------------------------|-------------------|---------------------|----------------------------------|-------------|---------|-------|
| ← → C ■ meeting.easymeet.se/viktor/#/meetingraudioEnabled=true&videoEnabled=true&videoEnabled=true | ntnabled=true<br>or 2020  🎁 Viktor Projekt Timm 📒 J | obb sidor 📙 Bra å ha sidor | 📕 Handla 📕 Info 🛔 | 📕 Caspar Cg 📕 A/V N | ews 📙 Easymeet Info 📕 Utbildning | • < *       | inkogn  | ito : |
| Casymeet Online                                                                                                    |                                                     |                            |                   |                     |                                  | Lemo Demoss | ion 👻 🔚 | • = • |
| Easymeet Online Möte                                                                                                    |                                                     |                            |                   |                     |                                  |             |         |       |
| 1 Mötets öppnande                                                                                                    | <b>%</b>                                            |                            |                   |                     |                                  |             |         |       |
| 2 Upprop och fastställande av röstlängd                                                                                                    |                                                     |                            |                   |                     |                                  |             |         |       |
| 3 Val av mötesordförande                                                                                                    | <b>%</b> ₩ ₩                                        |                            |                   |                     |                                  |             |         |       |
| 4 Val av mötessekreterare                                                                                                    |                                                     |                            |                   |                     |                                  |             |         |       |
| 5 Årsmötets behöriga utlysande                                                                                                    |                                                     |                            |                   |                     |                                  |             |         |       |
| 6 Godkännande av dagordning                                                                                                    | R.                                                  |                            |                   |                     |                                  |             |         |       |
| 7 Val av ombud                                                                                                    |                                                     |                            |                   |                     |                                  |             |         |       |
| 7 a) Val av ombud till Loren ipsum                                                                                                    |                                                     |                            |                   |                     |                                  |             |         |       |
| 7 b) Vəl av ombud till Regionstämman                                                                                                    |                                                     |                            |                   |                     |                                  |             |         |       |
| 8 Ekonomi                                                                                                    |                                                     |                            |                   |                     |                                  |             |         |       |
| 8 a) Frågan om ansvarsfrihet för den avgående styrelsen                                                                                                    |                                                     |                            |                   |                     |                                  |             |         |       |
| 8 b) Fastställande av årsavgift för år 2020                                                                                                    |                                                     | Nuvarande talare: -        |                   |                     |                                  |             |         |       |
| 8 c) Fastställande av arvoden och reseersättningar                                                                                                    |                                                     | 🐧 Din mikrofon air nu AV   |                   |                     | 100                              | 1           |         |       |
| 9 Medlemsutveckling/föreningsverksamheten                                                                                                    |                                                     |                            |                   |                     | 2.81                             |             |         |       |
|                                                                                                    |                                                     |                            |                   |                     |                                  | 10 00       | Y       | -     |
| 1 Motets opprande                                                                                                    | Ordningsfråga                                       |                            |                   | Begar ordet         |                                  |             |         |       |
| Demo Demosson, viktor (röstberättigad)                                                                                                    | Visa stängda punkter                                |                            |                   |                     |                                  |             |         |       |

# 5 Färg och symboler

| 1 Mõtets õppnande Image: Compare the set of the set of the | Grön är aktuell och Gul är kommande punkt.<br>Tryck på punkten om du vill se talarlista/yrkande eller<br>dokument som är länkade till punkten. |  |  |
|----------------------------------------------------------------------------------------------------|----------------------------------------------------------------------------------------------------|--|--|
| Begär ordet                                                                                                    | Klicka på denna för att hamna på talarlistan. Din mikrofon<br>slås på när ordet tilldelas dig.                                                 |  |  |
| 2                                                                                                    | Antal dokument under denna punkt                                                                                                    |  |  |
| <b>1</b>                                                                                                    | Antal talare på denna punkt                                                                                                    |  |  |
| 4                                                                                                    | Antal yrkande                                                                                                    |  |  |
| $\equiv$ •                                                                                                    | Här hittar du saker så som övriga dokument,mina<br>yrkanden, delegater och mötesrapport. (OBS! vissa<br>av dessa knappar tar dig ut ur mötet)  |  |  |

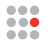

Mina anteckningar: